# PIX/ASA - ASDM 또는 CLI를 사용하여 소프트웨 어 이미지 업그레이드

### 목차

소개 사전 요구 사항 요구 사항 사용되는 구성 요소 관련 제품 표기 규칙 소프트웨어 다운로드 ASDM 5.x를 사용하여 소프트웨어 이미지 업그레이드 ASDM 5.x를 사용하여 ASDM 이미지 업그레이드 ASDM 6.x로 소프트웨어 이미지 업그레이드 CLI를 사용하여 소프트웨어 이미지 및 ASDM 이미지 업그레이드 다음을 확인합니다. 문제 해결 관련 정보

## <u>소개</u>

이 문서에서는 Cisco ASDM(Adaptive Security Device Manager)을 사용하여 Cisco ASA 5500 Series Adaptive Security Appliance에서 소프트웨어 이미지를 업그레이드하는 방법에 대해 설명합 니다.

보안 어플라이언스 소프트웨어를 7.0에서 7.2로 직접 업그레이드(또는 다운그레이드)하거나 ASDM 소프트웨어를 5.0에서 5.2로 직접 업그레이드(또는 다운그레이드)하는 경우에는 ASDM이 작동하지 않습니다. 점증적으로 해야 합니다.

**예:** 5.0에서 5.2로 ASDM 소프트웨어 업그레이드를 수행하려면 먼저 5.0에서 5.1로 업그레이드한 다음 5.1에서 5.2로 업그레이드하십시오. 마찬가지로, 보안 어플라이언스의 경우 먼저 7.0에서 7.1로 업그레이드한 다음 7.1에서 7.2로 업그레이드하십시오.

**참고:** 버전 7.1.(x)에서 7.2(x)로 업그레이드하거나 그 반대로 다운그레이드하려면 이전 버전의 보안 어플라이언스 이미지가 새 ASDM 이미지를 인식하지 못하고 새 보안 어플라이언스 이미지가 이전 ASDM 이미지를 인식하지 못하므로 이 절차의 단계를 수행해야 합니다. 업그레이드 절차에 대한 자 세한 내용<u>은 Cisco PIX Security Appliance 릴리스 노트, 버전 7.2(2)</u>의 <u>새 소프트웨어 버전</u>으로 업 그레이드 섹션을 참조하십시오.

**참고:** ASA 5550을 7.1(2) 이전의 소프트웨어 버전으로 다운그레이드할 수 없습니다. 마찬가지로, ASA 5505를 7.2 이전의 소프트웨어 버전으로 다운그레이드할 수 없습니다. 자세한 내용은 <u>Cisco</u>

<u>ASA 5500 Series 및 PIX 500 Series Security Appliance 하드웨어 및 소프트웨어 호환성</u>을 참조하 십시오.

**참고:** 다중 컨텍스트 모드에서는 copy tftp **flash** 명령을 사용하여 모든 컨텍스트에서 PIX/ASA 이미 지를 업그레이드하거나 다운그레이드할 수 없습니다. System Exec 모드에서만 지원됩니다.

## <u>사전 요구 사항</u>

#### <u>요구 사항</u>

이 문서에 대한 특정 요건이 없습니다.

#### <u>사용되는 구성 요소</u>

이 문서의 정보는 다음 소프트웨어 및 하드웨어 버전을 기반으로 합니다.

- Cisco ASA 5500 7.0 이상
- Cisco ASDM 5.0 이상

이 문서의 정보는 특정 랩 환경의 디바이스를 토대로 작성되었습니다. 이 문서에 사용된 모든 디바 이스는 초기화된(기본) 컨피그레이션으로 시작되었습니다. 현재 네트워크가 작동 중인 경우, 모든 명령어의 잠재적인 영향을 미리 숙지하시기 바랍니다.

#### <u>관련 제품</u>

이 컨피그레이션은 Cisco PIX 500 Series Security Appliance Software 버전 7.0 이상에서도 사용할 수 있습니다.

#### <u>표기 규칙</u>

문서 규칙에 대한 자세한 내용은 <u>Cisco 기술 팁 규칙</u>을 참조하십시오.

## <u> 소프트웨어 다운로드</u>

다음 링크를 사용하여 ASA 소프트웨어 이미지 및 ASDM 소프트웨어 이미지의 필수 릴리스 버전을 다운로드할 수 있습니다.

• <u>Cisco ASA 소프트웨어 릴리스 다운로드(등록된</u> 고객만 해당)

• <u>Cisco ASDM 소프트웨어 릴리스 다운로드(등록된</u> 고객만 해당)

**참고:** Cisco.com에서 이 소프트웨어를 다운로드하려면 유효한 Cisco 사용자 자격 증명이 있어야 합니다.

## <u>ASDM 5.x를 사용하여 소프트웨어 이미지 업그레이드</u>

ASDM을 사용하여 ASA 5500에서 소프트웨어 이미지를 업그레이드하려면 다음 단계를 완료합니다.

1. ASDM의 홈 창에서 Tools > Upgrade Software..를 선택합니다

| 💼 Cisco ASDM 5.2 for ASA - 172.16.33.1 |                         |                    |                           |             |        | 1. L      |
|----------------------------------------|-------------------------|--------------------|---------------------------|-------------|--------|-----------|
| File Options Tools Wizards Help        |                         |                    | Se                        | arch:       |        | F         |
| Command Line Interface                 |                         | Q                  | 2                         |             |        | Cisco Sti |
| Home Packet Tracer                     | ck Forward Packet Trace | er Refresh         | Save Help                 |             |        | ավիստո    |
| Device Inf Traceroute                  |                         | Interface Status   |                           |             |        |           |
| General File Management                |                         | Interface          | IP Address/Mask           | Line        | Link   | Kops      |
| Host Nam Upgrade Software              | alid                    | inside             | 172.16.33.1/16            | 🖸 up        | 🔾 up   | 1         |
| Upload ASDM Assistant Guide            |                         | outside            | 40.30.30.30/26            | 😑 down      | 😐 down | 0         |
| System Reload                          |                         |                    |                           |             |        |           |
| ASUM VE                                | ]@ ASA 5510             |                    |                           |             |        |           |
| Firewal Mode: Routed Contex            | d Mode: Single          |                    |                           |             |        |           |
| Total Flash: 64 MB Total M             | Vemory: 256 MB          | Select an interfa- | ce to view input and outp | ut Kbps     |        |           |
| VPN Status                             |                         | Traffic Status     |                           |             |        |           |
| KE Tunnels: 0 VVebVPN Tunnel           | Is: 0 SVC Turnels: 0    | Connections Pe     | r Second Usage            |             |        |           |
| System Resources Status                |                         | 2                  |                           |             |        |           |
| CPU Usage (percent)                    |                         | 1                  |                           |             |        |           |
| 100                                    |                         |                    |                           |             |        |           |
| 0%. 50                                 |                         | 02:41:07           |                           |             |        |           |
| 0                                      |                         | UDP: 0             | TCP: 0                    | Total:      | 0      |           |
| 02:42:07 02:41:07                      |                         | 'outside' Interfao | e Traffic Usage (Kbps)    |             |        |           |
| Memory Memory Usage (MB)               |                         | 2                  |                           |             |        |           |
| 256                                    |                         | 1                  | 📃 Interfa                 | de is down. |        |           |
| 69M9 128                               |                         | 0                  |                           |             |        |           |
| 0                                      |                         |                    |                           |             | · · ·  |           |
| 02:42:07 02:41:07                      |                         | input Klaps:       | Out;                      | out Klopis: |        |           |

2. 드롭다운 메뉴에서 업로드할 이미지 유형을 선택합니다

| Home                                                                 | Contiguration Monitoring                                                         | Back Forward Packet Traces                                   | Refresh             | Save Help                |       |      | CISCO SYS |
|----------------------------------------------------------------------|----------------------------------------------------------------------------------|--------------------------------------------------------------|---------------------|--------------------------|-------|------|-----------|
| Device Inform                                                        | nation                                                                           |                                                              | -Interface Status   |                          |       |      |           |
| General Lice                                                         | ense                                                                             | 118118118118118118118-118                                    | Interface           | P Address/Mask           | Line  | Link | Hops      |
| Host Name                                                            | ASA5510.default.doma                                                             | in.invalid                                                   | inside              | 172.16.33.1/16           | 🕤 up  | 🖸 up | 1         |
| ASDM Vers<br>Firewal Mo<br>Total Flash:<br>VPN Status<br>KE Tunnels: | Upload a file from local com<br>Please wait for the operatio<br>Image to upload: | outer to flash file system on the device. Th<br>n to finish. | e upload process mi | ight take a few minutes. |       | X    |           |
| System Res                                                           |                                                                                  | Application Profile Customization Fram                       | ework (APCF)        | _                        |       |      |           |
|                                                                      | Local File Path:                                                                 | ASDM<br>Client Secure Desktop (CSD)                          |                     | Browse Local f           | Files |      |           |
| CPU -                                                                |                                                                                  | SSL VPN Client (SVC)                                         |                     |                          |       |      |           |
| 0%<br>0%<br>02%12%17                                                 | Flash File System Path:                                                          | SSL VPN Clent (SVC)<br>Flash filename                        |                     | Browse Flas              | h     |      |           |

- 3. Browse Local Files..(로컬 파일 찾아보기...)를 클릭하거나 Local File Path(로컬 파일 경로) 필 드에 경로를 입력하여 PC에서 소프트웨어 이미지의 위치를 지정합니다.
- 4. Browse Flash...를 클릭합니다..파일 이름이 자동으로 입력되는 플래시 찾아보기 대화 상자 창 이 나타납니다. 파일 이름이 나타나지 않으면 File Name 필드에 직접 입력합니다. 완료되면 OK(확인)를 클릭합니다

| Image to upload:        | ASA                                                                  |                                                                                                    | -                                                                                                    | ink                                                                                                    |
|-------------------------|----------------------------------------------------------------------|----------------------------------------------------------------------------------------------------|----------------------------------------------------------------------------------------------------|----------------------------------------------------------------------------------------------------|
| and get a spectra       |                                                                      |                                                                                                    | _                                                                                                    | p                                                                                                    |
| Local File Path:        | C. Documents and Se                                                  | ttings\Administrator\Desktop\Prabu\Pl                                                                                                    | K Browse Local Fi                                                                                       | ies                                                                                                    |
| Flash File System Path: | Flash filename                                                       |                                                                                                    | Browse Flash                                                                                            | n                                                                                                    |
|                         |                                                                      |                                                                                                    |                                                                                                    |                                                                                                    |
| 🧰 Bro                   | owse Flash Dialog                                                    |                                                                                                    |                                                                                                    |                                                                                                    |
| de Bro                  | owse Flash Dialog<br>Folders<br>———————————————————————————————————— | Files                                                                                                    | Size (bytes)                                                                                            | Date Modified                                                                                                    |
| i Bro                   | owse Flash Dialog<br>Folders<br>———————————————————————————————————— | Files<br>FileName ><br>asdm-52034.bin                                                                                                    | Size (bytes)<br>6,002,680                                                                               | Date Modified<br>12/21/06 03:58:30                                                                                                    |
| de Bro                  | owse Flash Dialog<br>Folders<br>———————————————————————————————————— | Files<br>FileName ><br>asdm-52034.bin<br>asa722-k8.bin                                                                                    | Size (bytes)<br>6,002,680<br>8,312,832                                                                  | Date Modified<br>12/21/06 03:58:30<br>12/07/06 06:08:02                                                                                                    |
| de Bro                  | owse Flash Dialog<br>Folders<br>———————————————————————————————————— | Files<br>FileName ><br>asdm-52034.bin<br>asa722-k8.bin<br>asa721-24-k8.bin                                                                | Size (bytes)<br>6,002,680<br>8,312,832<br>8,294,400                                                     | Date Modified<br>12/21/06 03:58:30<br>12/07/06 06:08:02<br>12/07/06 05:47:20                                                                                     |
| jie Bro                 | owse Flash Dialog<br>Folders<br>                                     | Files<br>FileName ><br>asdm-52034.bin<br>asa722-k8.bin<br>asa721-24-k8.bin<br>asdm-521.bin                                                | Size (bytes)<br>6,002,680<br>8,312,832<br>8,294,400<br>5,539,756                                        | Date Modified<br>12/21/06 03:58:30<br>12/07/06 06:08:02<br>12/07/06 05:47:20<br>02/12/07 00:14:18                                                                |
| <b>Br</b> c             | owse Flash Dialog<br>Folders                                         | Files<br>FileName ≥<br>asdm-52034.bin<br>asa722-k8.bin<br>asa721-24-k8.bin<br>asdm-521.bin<br>asdm-522.bin                                | Size (bytes)<br>6,002,680<br>8,312,832<br>8,294,400<br>5,539,756<br>5,623,108                           | Date Modified<br>12/21/06 03:58:30<br>12/07/06 06:08:02<br>12/07/06 05:47:20<br>02/12/07 00:14:18<br>02/12/07 00:23:48                                           |
|                         | owse Flash Dialog<br>Folders                                         | Files<br>FileName ≥<br>asdm-52034.bin<br>asa722-k8.bin<br>asa721-24-k8.bin<br>asdm-521.bin<br>asdm-522.bin<br>asa702-k8.bin               | Size (bytes)<br>6,002,680<br>8,312,832<br>8,294,400<br>5,539,756<br>5,623,108<br>5,124,096              | Date Modified<br>12/21/06 03:58:30<br>12/07/06 05:08:02<br>12/07/06 05:47:20<br>02/12/07 00:14:18<br>02/12/07 00:23:48<br>01/01/03 00:06:22                      |
|                         | owse Flash Dialog<br>Folders                                         | Files<br>FileName ≥<br>asdm-52034.bin<br>asa722-k8.bin<br>asa721-24-k8.bin<br>asdm-521.bin<br>asdm-522.bin<br>asa702-k8.bin<br>pix712.bin | Size (bytes)<br>6,002,680<br>8,312,832<br>8,294,400<br>5,539,756<br>5,523,108<br>5,124,096<br>6,764,544 | Date Modified<br>12/21/06 03:58:30<br>12/07/06 06:08:02<br>12/07/06 05:47:20<br>02/12/07 00:14:18<br>02/12/07 00:23:48<br>01/01/03 00:06:22<br>12/07/06 05:34:50 |

5. 로컬 및 원격 파일 이름을 모두 지정한 후 Upload Image(이미지 업로드)를 클릭합니다

| age to upload:        | ASA 💌                                                     | ]                  |
|-----------------------|-----------------------------------------------------------|--------------------|
| ocal File Path:       | C:\Documents and Settings\Administrator\Desktop\Prabu\PIX | Browse Local Files |
| ash File System Path: | disk0:/pix722.bin                                         | Browse Flash       |
|                       | Upload Image                                              |                    |

ASDM이 이미지를 플래시에 기록하는 동안 Status 창이 나타납니다

| age to upload:                | ASA                                                           | <b>_</b>               |
|-------------------------------|---------------------------------------------------------------|------------------------|
| ocal File Path: 🚺             | tatus                                                         | x se Local Files       |
| ash File System Pa            | Please wait while ASDM is uploading the may take few minutes. | e file. Upload process |
|                               |                                                               |                        |
| 1997-1977-197 <del>7-19</del> |                                                               |                        |

완료되면 업로드가 성공했음을 나타내는 정보 창이 나타납니다

| mage to upload:         | ASA                                                       |                    |
|-------------------------|-----------------------------------------------------------|--------------------|
| Local File Path:        | C:\Documents and Settings\Administrator\Desktop\Prabu\PIX | Browse Local Files |
| Flash File System Path: | ASA image is uploaded to flash successfully.              | Browse Flash       |
|                         | OK                                                        |                    |

- 6. 정보 창에서 **확인**을 클릭한 다음 로컬 PC에서 이미지 업로드 창에서 닫기 를 클릭합니다.
- 7. 부팅 이미지 위치를 변경하려면 Configuration > Properties > Device Administration > Boot Image/Configuration > Edit를 선택합니다

| Configuration > Properties > Devi                                            | ice Administration > Boot Ima                                                                         | age/Configuration                                                                                            |                                  |
|------------------------------------------------------------------------------|----------------------------------------------------------------------------------------------------|----------------------------------------------------------------------------------------------------|----------------------------------|
| Startup Wizard     AAA Setup     AAA Setup     Anti-Spoofing     ARP     AKP | Boot Image/Configuration<br>Boot Configuration<br>Configure boot Images f<br>for the boot system. Onl | rom an external TFTP server and flash file system. Up<br>y one TFTP boot image can be configured. The TFTP t | to four images can be configured |
|                                                                              | the first image in the list.                                                                          |                                                                                                    |                                  |
| 🖲 🌈 Device Access                                                            | Boot Order                                                                                            | Boot Image Location                                                                                          | Add                              |
| E-58 Device Administration                                                   | 1 disk0:/                                                                                             | asa721-24-k8.bin                                                                                             |                                  |
| - 🗐 Banner<br>- 🏂 Boot Image/Config                                          |                                                                                                    |                                                                                                    | Edit                             |
| CLI Prompt                                                                   |                                                                                                    |                                                                                                    | in participation and             |
| Clock                                                                        | 1                                                                                                    |                                                                                                    | Delete                           |
|                                                                              | -                                                                                                    |                                                                                                    |                                  |
| - 🔒 CSD Setup                                                                |                                                                                                    |                                                                                                    | - :- Move (Jp :-                 |
|                                                                              |                                                                                                    |                                                                                                    |                                  |
| FTP Mode                                                                     |                                                                                                    |                                                                                                    | Mave Down                        |
| ICMP Rules                                                                   |                                                                                                    |                                                                                                    |                                  |
| Management Acc<br>MTP<br>Password                                            | Boot Config File Path:                                                                                |                                                                                                    | Browse Flash                     |
| - 🕞 Secure Copy                                                              |                                                                                                    |                                                                                                    |                                  |
| SMTP<br>SNMP                                                                 | ASDM Image Configuration                                                                              |                                                                                                    |                                  |
| TFTP Server                                                                  | ASDM Image File Path                                                                                  | disk0:Jasdm-521.bin                                                                                          | Browse Flash                     |

Browse **Flash**를 클릭하여 ASA 이미지 파일을 선택하거나 지정합니다. 그런 다음 **확인**을 클릭 합니다

| browse riash Dialog |                  |                                                                                                    | ×                 |                    |
|---------------------|------------------|----------------------------------------------------------------------------------------------------|-------------------|--------------------|
| Folders             | Files            |                                                                                                    |                   | Add                |
|                     | FileNome >       | Size (bytes)                                                                                                    | Date Modified     |                    |
|                     | asdm-52034.bin   | 6,002,680                                                                                                    | 12/21/06 03:58:30 | EOR                |
|                     | asa722-k8.bin    | 8,312,832                                                                                                    | 12/07/06 06:08:02 | Delete             |
|                     | asa721-24-k8.bin | 8,294,400                                                                                                    | 12/07/06 05:47:20 | Delete             |
| 1                   | asdm-521.bin     | 5,539,756                                                                                                    | 02/12/07 00:14:18 | er in de ser en de |
|                     | asdm-522.bin     | 5,623,108                                                                                                    | 02/12/07 00:23:48 | Moveu              |
|                     | asa702-k8.bin    | 5,124,096                                                                                                    | 01/01/03 00:06:22 | Move Do            |
|                     |                  |                                                                                                    |                   |                    |
|                     |                  |                                                                                                    |                   | Browse Fi          |
|                     |                  |                                                                                                    |                   |                    |
|                     |                  | and the second second second second second second second second second second second second second second second |                   | 11 11.111.01.101.  |

8. 플래시 **메모리에 컨피그레이션을** 저장하려면 File(파일) > Save Running Configuration to Flash(실행 중인 컨피그레이션을 플래시에 저장)를 선택합니다

| 🔂 Cisco ASDM 5.2 for ASA - 172.16.33.1                                                                                                |                                            |                                           |                      |
|----------------------------------------------------------------------------------------------------|--------------------------------------------|-------------------------------------------|----------------------|
| File Options Tools Wizards Help                                                                                                    |                                            |                                           |                      |
| Refresh ASDM with the Running Configuration on the Device<br>Reset Device to the Factory Default Configuration                        | ward                                       | ्रि<br>Packet Tracer                      | Refre                |
| Show Running Configuration in New Window                                                                                              | istration ≻                                | · Boot Image/C                            | onfigur:             |
| Save Running Configuration to Flash                                                                                                   | Configurat                                 | tion                                      |                      |
| Save Running Configuration to TFTP Server<br>Save Running Configuration to Standby Unit<br>Save Internal Log Buffer to Flash<br>Print | onfiguration<br>ofigure boo<br>the boot sy | n<br>ot images from ar<br>ystem. Only one | n externa<br>TFTP bo |
| Clear ASDM Cache                                                                                                    | loot Order                                 | 1                                         |                      |
| Clear Internal Log Buffer                                                                                                    | 1                                          | disk0:/pix722                             | 2.bin                |
| Exit<br>Signature Config<br>VPN CLI Prompt Clock                                                                                      | 1                                          |                                           |                      |

9. 홈 창에서 Tools > System Reload를 선택하여 디바이스를 다시 로드합니다

| f Cisco ASDM        | 5.2 for ASA - 172.16.33.1               |          |                      |                                   |                            |               |
|---------------------|-----------------------------------------|----------|----------------------|-----------------------------------|----------------------------|---------------|
| File Options        | Tools Wizards Help                      |          |                      |                                   | See                        | irch:         |
| Mome                | Command Line Interface<br>Packet Tracer | )<br>ack | Forward Packet Trace | er Refresh                        | Save Help                  |               |
| -Device Inf         | Ping<br>Traceroute                      |          |                      | -Interface Status                 |                            |               |
| General             | File Management                         | -        |                      | Interface                         | IP Address/Mask            | Line          |
| Host Nam            | Upgrade Software                        | alid     |                      | inside                            | 172.16.33.1/16             | 🖸 up          |
| ASA Ver:            | Upload ASDM Assistant Guide             | me       | 0d 0h 58m 20s        | outside                           | 40.30.30.30/26             | 😑 down        |
| ASDM Ve             | System Reload                           | e:       | ASA 5510             |                                   |                            |               |
| Firewal Ma          | ode: Routed Context                     | Mode:    | Single               |                                   |                            |               |
| Total Flash         | c 64 MB Total Me                        | mory:    | 256 MB               | Select an interfa                 | ace to view input and outp | ut Kibps      |
| KE Tunnels          | x 0 WebVPN Tunnels                      | . 0      | SVC Tunnels: 0       | Connections P                     | er Second Usage            |               |
| -System Re<br>- CPU | CPU Usage (percent)                     |          |                      | 2<br>1<br>0<br>00:41:21<br>UDP: 0 | 00)43.01<br>TCP: 0         | 00:4<br>Totat |
| 00:40:11            | 00:41:21 00:43:01                       |          | 00:44:41 00:46:01    | 'outside' Interfa                 | ce Traffic Usage (Kbps)    |               |
| - Memory-           | Memory Usage (MB)                       |          |                      | 2<br>1<br>0                       | Interfac                   | e is down     |
| 00:46:11            | 0++++++++++++++++++++++++++++++++++++++ |          | 00:44:41 00:48:01    | Input Kaps:                       | Outp                       | ut Kbps:      |

10. 다시 로드의 세부 정보를 확인하라는 메시지가 나타나는 새 창이 나타납니다. Save **the running configuration at time of reload(다시 로드할 때 실행 중인 컨피그레이션 저장**)를 선택 한 다음 다시 로드할 시간을 선택합니다.**지금**—디바이스를 즉시 재부팅합니다.**Delay By**(지 연 시간 기준) - 디바이스를 다시 로드하기 위해 지금부터 몇 분 또는 몇 시간을 지정합니다 .Schedule at(예약 시간) - 디바이스를 다시 로드할 시간과 날짜를 지정합니다.예약된 다시 로 드가 실패할 경우 디바이스가 즉시 다시 로드해야 할지 여부를 지정할 수도 있습니다. On Reload 실패를 선택하고 이후 즉시 다시 로드를 수행한 다음 최대 보류 시간을 지정합니다. 보안 어플라이언스가 종료 또는 재부팅하기 전에 다른 하위 시스템에 알리기 위해 기다리는 시간입니다. 이 시간이 경과하면 빠른(강제) 종료/재부팅이 발생합니다. Schedule Reload를 클릭합니다

| Reload Scheduling            |                                           |
|------------------------------|-------------------------------------------|
| Configuration State:         |                                           |
| Save the running co          | nfiguration at time of reload             |
| C Reload without savin       | ng the running configuration              |
| Reload Start Time:           |                                           |
| Now                          |                                           |
| C Delay by:                  | hh : mm or mmm                            |
| C Schedule at:               | hh:mm February 💌 12 💌 2007 💌              |
| Reload Message:              |                                           |
| ☐ On reload failure, force a | an immediate reload after: hh : mm or mmm |
|                              | Schedule Reload                           |
| Reload Status                |                                           |
| No reload is scheduled.      | L                                         |
| <u> </u>                     |                                           |

11. 다시 로드가 진행 중이면 Reload Status(다시 로드 상태) 창이 나타나 다시 로드가 수행되고 있음을 나타냅니다. ASDM을 종료하는 옵션도 제공됩니다.**참고:** ASA가 다시 로드된 후 ASDM을 다시 시작합니다

| 🚰 Reload Status                                                                                                    | × |
|----------------------------------------------------------------------------------------------------|---|
| ***<br>***<br>*** START GRACEFUL SHUTDOWN                                                                                         |   |
| Notification (2/12/07 1:31:26 PM):                                                                                                |   |
| *** SHUTDOWN NOW                                                                                                    |   |
| Notification (2/12/07 1:31:27 PM):                                                                                                |   |
| *** SHUTDOWN NOW                                                                                                    |   |
| Notification (2/12/07 1:31:27 PM):                                                                                                |   |
| *** SHUTDOWN NOW                                                                                                    | • |
| ☐ Don't show this dialog again. To view reload status in the future, go to Tools > System<br>Reload and click the Details button. |   |
| Refresh Force Immediate Reload Exit ASDM                                                                                          |   |

# ASDM 5.x를 사용하여 ASDM 이미지 업그레이드

ASDM을 사용하여 ASA 5500에서 ASDM 이미지를 업그레이드하려면 다음 단계를 완료합니다.

1. ASDM의 홈 창에서 Tools > Upgrade Software..를 선택합니다

| Cisco ASDM 5.2 for ASA - 172.16.33.1               |                       |                              |              |             |             |
|----------------------------------------------------|-----------------------|------------------------------|--------------|-------------|-------------|
| e Options Tools Wizards Help                       |                       | Se                           | arch:        |             | Fine        |
| Commond Line Interface DO                          | Packet Tracer Refresh | 🗐 🤶<br>Save Help             |              |             | Cisco Syste |
| Device Inf Traceroute                              | Interface Stat        | us                           |              |             |             |
| General File Management                            | Interface             | P Address/Mask               | Line         | Link        | Klops       |
| Host Nam Upgrade Software alid                     | Inside                | 172.16.33.1/16               | 🕤 սք         | 🖸 up        | 1           |
| ASA Ven Upload ASDM Assistent Guide mer Bri Bh 30m | 10a outside           | 40.30.30.30/26               | 😐 down       | 😑 down      | 0           |
| System Reload                                      |                       |                              |              |             |             |
| ASUM Ve                                            |                       |                              |              |             |             |
| Firewall Mode: Routed Context Mode: Single         |                       |                              |              |             |             |
| Total Flash: 64 MB Total Memory: 256 MB            | Select an inte        | rface to view input and outp | ut Kbps      |             |             |
| VPN Status                                         | Traffic Statu         |                              |              |             |             |
| IKE Tunnels: 0 WebYPN Tunnels: 0 SYC Tunn          | els: 0 Connections    | Per Second Usage             |              |             |             |
| System Resources Status                            | 2                     |                              |              |             |             |
| CPU                                                |                       |                              |              |             |             |
| 102-                                               | 1 X                   |                              |              |             |             |
|                                                    | 0 👫                   |                              |              | <del></del> |             |
| 2% 60-                                             | 00:15:51              |                              |              |             |             |
| 0,10:01 00,49.54                                   | UDP: 0                | TCP: 0                       | Total:       | 0           |             |
|                                                    | outside' inter        | face Traffic Usage (Kbps)    |              |             |             |
| Memory Memory Usage (MB)                           | 2 J                   |                              |              |             |             |
| 258                                                | 1                     | Interta                      | ioe is down. |             |             |
| 50MB 128                                           | o                     |                              |              |             |             |
|                                                    |                       |                              |              |             |             |
| 00:18:01 00:16:51                                  | hput Kbp              | s: 📕 Out                     | put Klops:   |             |             |

2. 드롭다운 메뉴에서 업로드할 이미지 유형을 선택합니다

| -    | isco ASDM                                | 5 2 for 454 - 1              | 72 15 33 1                            |                                  |                                    |                                     | ::                           |                      |             |
|------|------------------------------------------|------------------------------|---------------------------------------|----------------------------------|------------------------------------|-------------------------------------|------------------------------|----------------------|-------------|
| File | Options T                                | ools Wizards                 | Help                                  |                                  |                                    |                                     |                              |                      | Search      |
|      | G<br>Home                                | ංදිය<br>Configuration        | []<br>Monitoring                      | Back                             | )<br>Forward                       | Recket Tracer                       | Refresh                      | Save Help            |             |
|      | Device Infor                             | mation                       |                                       |                                  |                                    |                                     | -Interface Status            |                      |             |
|      | General Lic                              | cense                        |                                       |                                  |                                    |                                     | Interface                    | IP AddressMi         | ask Line    |
|      | Host Name:                               | ASA551                       | ).default.dom                         | ain.invalid                      |                                    |                                     | inside                       | 172.16.33.1/16       | 🖸 up        |
|      | ASA Versic                               | Au. 1 -                      |                                       |                                  |                                    |                                     | outside                      | 40.30.30.30/26       | 😑 down      |
|      | ASDM Vers                                | to upgrade S                 | oftware                               |                                  |                                    |                                     |                              |                      |             |
|      | Firewall Mo<br>Total Flash:              | Upload a file<br>Please wait | e from local cor<br>t for the operati | nputer to flash<br>on to finish. | n file system or                   | n the device. The                   | e upload process m           | ight take a few mini | des.        |
|      | VPN Status<br>IKE Tunnels:<br>System Res | Image to up                  | load:                                 | Applicat<br>Applicat             | ion Profile Cus<br>ion Profile Cus | tomization Fram<br>tomization Frame | ework (APCF)<br>ework (APCF) | <b>*</b>             |             |
|      | CPU                                      | Local File P                 | ath:                                  | ASA<br>ASDM<br>Client Se         | cure Desktop                       | (CSD)                               |                              | Browse L             | .ocal Files |
|      | 0%<br>00:19:21                           | Flash File S                 | ystem Path:                           | Flash file                       | ename                              |                                     |                              | Brows                | e Flash     |
|      | Memory<br>69MB                           |                              |                                       |                                  |                                    | Upload Image                        |                              |                      |             |

- 3. Browse Local..을 클릭하거나 Local File Path 필드에 경로를 입력하여 PC에서 ASDM 이미지 의 위치를 지정합니다.
- 4. Browse Flash...를 클릭합니다..파일 이름이 자동으로 입력되는 플래시 찾아보기 대화 상자 창 이 나타납니다. 파일 이름이 나타나지 않으면 File Name 필드에 직접 입력합니다. 완료되면 OK(확인)를 클릭합니다

| Local File Path: C:'Documents and Settings'Administrator'Desidop'Prabu'PIX Browse Local Files. | -             |
|------------------------------------------------------------------------------------------------|---------------|
| 📫 Browse Flash Dialog                                                                          |               |
|                                                                                                |               |
| Flash File System Path: Idens Files                                                            |               |
| Size (bytes)                                                                                   | Date Modified |
| asdm-52034.bin 6,002,680                                                                       | 12/21/06 03   |
| asa722-k8.bin 8,312,832                                                                        | 12/07/06 06   |
| asa721-24-k8.bin 8,294,400                                                                     | 12/07/06 05   |
| asdm-521.bin 5,539,756                                                                         | 02/12/07 00:  |
| asa702-k8.bin 5,124,096                                                                        | 01/01/03 00   |
| asdm-521.bin 5,539,756<br>asa702-k8.bin 5,124,096                                              | 02/12/0       |

5. 로컬 및 원격 파일 이름을 모두 지정한 후 Upload Image(이미지 업로드)를 클릭합니다

| lease wait for the operation | n to finish.                                              |                    |
|------------------------------|-----------------------------------------------------------|--------------------|
| mage to upload:              | ASDM 💌                                                    | ]                  |
| .ocal File Path:             | C:\Documents and Settings\Administrator\Desktop\Prabu\PIX | Browse Local Files |
| flash File System Path:      | disk0:/asdm-522.bin                                       | Browse Flash       |
|                              |                                                           |                    |

ASDM이 이미지를 플래시에 기록하는 동안 Status 창이 나타납니다

| age to upload:        | ASDM                                                                       | ]                  |
|-----------------------|----------------------------------------------------------------------------|--------------------|
| ocal File Path:       | C:/Documents and Settings/Administrator/Desktop/Prabu/PIX                  | Browse Local Files |
| ash File System Path: | disk0:/asdm-522.bin                                                        | Browse Flash       |
|                       | Please wait while ASDM is uploading the file. Uploar may take few minutes. | d process          |

완료되면 업로드가 성공했음을 나타내는 정보 창이 나타납니다

| nage to upload:        | ASDM        |                                          | <u> </u>        |
|------------------------|-------------|------------------------------------------|-----------------|
|                        | information |                                          | ×               |
| ocal File Path:        |             |                                          | wse Local Files |
|                        | (i) A       | SDM image is uploaded to flash successfu | ily.            |
| lash File System Path: | <b>A</b>    |                                          | Browse Flash    |
|                        |             |                                          |                 |

- 6. 정보 창에서 **확인**을 클릭한 다음 로컬 PC에서 이미지 업로드 창에서 닫기 를 클릭합니다.
- 7. 컨피그레이션**에서 ASDM** 이미지 파일 이름을 변경하려면 Configuration > Properties > Device Administration > Boot Image/**Configuration**을 선택합니다

| Configuration > Properties > Device                                                                                                    | e Administration > Boot In                                                                          | nage/Configuration                                                                                                    |                                                               |
|----------------------------------------------------------------------------------------------------|----------------------------------------------------------------------------------------------------|----------------------------------------------------------------------------------------------------|---------------------------------------------------------------|
| Startup Wizard                                                                                                    | ot Image/Configuration                                                                              |                                                                                                    |                                                               |
| AAA Sotup     Anti-Spoofing     Anti-Spoofing     Anti-Spoofi | Boot Configuration<br>Configure boot images<br>for the boot system. C<br>the first image in the lit | ; from an external TFTP server and flash file system. Up to f<br>hily one TFTP boot image can be configured. The TFTP boot<br>st. | our images can be configured<br>image, if configured, must be |
| Certificate                                                                                                    | Boot Order                                                                                          | Boot Image Location                                                                                                    |                                                               |
| B Device Access                                                                                                    | 1 disk0                                                                                             | 1./asa721-24-k8.bin                                                                                                    |                                                               |
| Device Administration     Sil Banner     Sil Boot Image/Config                                                                                                    |                                                                                                    |                                                                                                    | Edit                                                          |
| CLI Prompt                                                                                                    |                                                                                                    |                                                                                                    | 0.144                                                         |
| -O Clock                                                                                                    |                                                                                                    |                                                                                                    | Delete                                                        |
|                                                                                                    |                                                                                                    |                                                                                                    |                                                               |
|                                                                                                    |                                                                                                    |                                                                                                    | Move Up                                                       |
| Device                                                                                                    |                                                                                                    |                                                                                                    |                                                               |
| FTP Mode                                                                                                    |                                                                                                    |                                                                                                    | Mave Dawn                                                     |
| - ICMP Rules                                                                                                    | 1                                                                                                   |                                                                                                    |                                                               |
| Management Acc                                                                                                    |                                                                                                    |                                                                                                    |                                                               |
| NIP<br>Burgarand                                                                                                    | Boat Config File Path:                                                                              |                                                                                                    | Browse Flash                                                  |
| Secure Conv                                                                                                    |                                                                                                    |                                                                                                    |                                                               |
|                                                                                                    | ASDM Image Configuration                                                                            | n                                                                                                    |                                                               |
| TFTP Server                                                                                                    | ASDM Image File Path:                                                                               | clisk0:/asdm-521.bin                                                                                                    | Browse Flash                                                  |
| User Accounts                                                                                                    |                                                                                                    | 1                                                                                                    | No.                                                           |

ASDM 이미지 파일을 선택하거나 지정하려면 Browse Flash를 클릭합니다. 그런 다음 **확인**을 클릭합니다

| - Regel disk0: | FileName A       | Size (bytes)  | Date Modified     |
|----------------|------------------|---------------|-------------------|
|                | asdm-52034.bin   | 6,002,680     | 12/21/06 03:58:3  |
|                | asa722-k8.bin    | 8,312,832     | 12/07/06 06:08:0  |
|                | asa721-24-k8.bin | 8,294,400     | 12/07/06 05:47:20 |
|                | asdm-521.bin     | 5,539,756     | 02/12/07 00:14:18 |
|                | asdm-522.bin     | 5,623,108     | 02/12/07 00:23:44 |
|                | asa702-k8.bin    | 5,124,096     | 01/01/03 00:06:22 |
| File Name:     | asdm-522.bin     | $\overline{}$ |                   |

8. 플래시 **메모리에 컨피그레이션을** 저장하려면 File(파일) > Save Running Configuration to Flash(실행 중인 컨피그레이션을 플래시에 저장)를 선택합니다

| 🔂 Cisco ASDM 5.2 for ASA - 172.16.33.1                                                                                                |                                     |                                              |                         |
|----------------------------------------------------------------------------------------------------|-------------------------------------|----------------------------------------------|-------------------------|
| File Options Tools Wizards Help                                                                                                    |                                     |                                              |                         |
| Refresh ASDM with the Running Configuration on the Device<br>Reset Device to the Factory Default Configuration                        | ward                                | ब्ट्<br>Packet Tracer                        | Refre                   |
| Show Running Configuration in New Window                                                                                              | istration                           | ) > Boot Image/(                             | Configur:               |
| Save Running Configuration to Flash                                                                                                   | /Configur                           | ration                                       | gar                     |
| Save Running Configuration to TFTP Server<br>Save Running Configuration to Standby Unit<br>Save Internal Log Buffer to Flash<br>Print | onfigurati<br>hfigure b<br>the boot | ion<br>oot images from a<br>system. Only one | in externs<br>e TFTP bo |
| Clear ASDM Cache                                                                                                    | loot Orde                           | er (                                         |                         |
| Exit                                                                                                    | 1                                   | disk0:/pix72                                 | 2.bin                   |
| VPN                                                                                                    | 2                                   |                                              |                         |

9. 홈 창에서 Tools > System Reload를 선택하여 디바이스를 다시 로드합니다

| Cisco ASDM         | 1 5.2 for ASA - 172.16.33.1             |        |                 |               |                   |                            |            |
|--------------------|-----------------------------------------|--------|-----------------|---------------|-------------------|----------------------------|------------|
| e Options          | Tools Wizards Help                      |        |                 |               |                   | Se                         | arch:      |
| Iome               | Command Line Interface<br>Packet Tracer | D Kck  | Forward         | Recket Tracer | Refresh           | Save Help                  |            |
| Device Inf         | Ping<br>Traceroute                      |        |                 |               | Interface Status  | ,                          |            |
| General            | File Management                         | -      |                 |               | Interface         | P Address/Mask             | Line       |
| Host Nam           | Upgrade Software                        | alid   |                 |               | inside            | 172.16.33.1/16             | 🖸 up       |
| ASA Ver-           | Upload ASDM Assistant Guide             | -      | 0d 0h 58m 2     | 0.0           | outside           | 40.30.30.30/26             | 😑 dov      |
| 000000             | System Reload                           | inte.  | 101 11101112    |               |                   |                            |            |
| ASDM YE            |                                         | le:    | ASA 5510        |               |                   |                            |            |
| Firewall M         | ode: Routed Context                     | Mode:  | Single          |               |                   |                            |            |
| Total Flash        | x 64 MB Total Me                        | emory: | 256 MB          |               | Select an interfa | ace to view input and outp | out Kbps   |
| VPN Status         | •                                       |        |                 |               | Traffic Status    |                            |            |
| <b>IKE Tunnels</b> | x 0 VVebVPN Tunnels                     | e 0    | SVC Tunne       | ls: O         | Connections P     | er Second Usage            |            |
| System Re          | sources Status                          |        |                 |               | 2 T               |                            |            |
| CPU                | CPU Usage (percent)                     |        |                 |               | 1                 |                            |            |
|                    | 100 T                                   |        |                 |               |                   |                            |            |
| 0%                 | 50                                      |        |                 |               | 00:41:21          | 00:43:01                   |            |
| 20142144           | 0                                       |        | • • • • • • • • | ++++          | UDP: 0            | TCP: 0                     | Tota       |
| 00340311           | 00:41:21 00:43:01                       |        | 00:44:41        | 00:48:01      | 'outside' Interfa | ce Traffic Usage (Kbps)    |            |
| Memory             | Memory Usage (MB)                       |        |                 |               | 2 T               |                            |            |
|                    | 250 T                                   |        |                 |               | 1]                | Interfa                    | ce is down |
| 691/B              | 128                                     |        |                 |               |                   |                            |            |
|                    |                                         | ••••   |                 |               |                   |                            |            |
| 00:45:11           | 00:41:21 00:43:01                       |        | 00:44:41        | 00:46:01      | Input Kbps:       | Out                        | out Klops: |

10. 다시 로드의 세부 정보를 확인하라는 메시지가 나타나는 새 창이 나타납니다. Save **the running configuration at time of reload(다시 로드할 때 실행 중인 컨피그레이션 저장)**을 클릭 하고 다시 로드할 시간을 선택합니다.**지금**—디바이스를 즉시 재부팅합니다.**Delay By**(지연 시간 기준) - 디바이스를 다시 로드하기 위해 지금부터 몇 분 또는 몇 시간을 지정합니다 .Schedule at(예약 시간) - 디바이스를 다시 로드할 시간과 날짜를 지정합니다.예약된 다시 로 드가 실패할 경우 디바이스가 즉시 다시 로드해야 할지 여부를 지정할 수도 있습니다. On Reload 실패를 선택하고 이후 즉시 다시 로드를 수행한 다음 최대 보류 시간을 지정합니다. 보안 어플라이언스가 종료 또는 재부팅하기 전에 다른 하위 시스템에 알리기 위해 기다리는 시간입니다. 이 시간이 경과하면 빠른(강제) 종료/재부팅이 발생합니다. Schedule Reload를 클릭합니다

| Reload Scheduling             |                                          |   |
|-------------------------------|------------------------------------------|---|
|                               |                                          |   |
| Configuration State:          |                                          |   |
| Save the running cont         | figuration at time of reload             |   |
| C Reload without saving       | the running configuration                |   |
| Reload Start Time:            |                                          |   |
| Now                           |                                          |   |
| C Delay by:                   | hh : mm or mmm                           |   |
| C Schedule at:                | hh:mm February 💌 12 💌 2007               | - |
| Reload Message:               |                                          |   |
| C On reload failure, force an | n immediate reload after: hh : mm or mmm |   |
|                               | Schedule Reload                          |   |
| Reload Status                 |                                          |   |
| No reload is scheduled.       |                                          |   |
|                               |                                          |   |

11. 다시 로드가 진행 중이면 Reload Status(다시 로드 상태) 창이 나타나 다시 로드가 수행되고 있음을 나타냅니다. ASDM을 종료하는 옵션도 제공됩니다.**참고:** ASA가 다시 로드된 후 ASDM을 다시 시작합니다

| 🚰 Reload Status                                                                                                    | × |
|----------------------------------------------------------------------------------------------------|---|
| ***<br>***<br>*** START GRACEFUL SHUTDOWN                                                                                       |   |
| Notification (2/12/07 1:31:26 PM):<br>***<br>*** SHUTDOWN NOW                                                                   |   |
| Notification (2/12/07 1:31:27 PM):<br>***<br>*** SHUTDOWN NOW                                                                   |   |
| Notification (2/12/07 1:31:27 PM):<br>***<br>*** SHUTDOWN NOW                                                                   | * |
| Don't show this dialog again. To view reload status in the future, go to Tools > System<br>Reload and click the Details button. |   |
| Refresh Force Immediate Reload Exit ASDM                                                                                        |   |

# <u>ASDM 6.x로 소프트웨어 이미지 업그레이드</u>

.

참고: ASDM 6.x는 ASA 소프트웨어 이미지 8.x 이상에서만 지원됩니다.

ASDM을 사용하여 ASA 5500에서 소프트웨어 이미지를 업그레이드하려면 다음 단계를 완료하십 시오.

1. ASDM의 홈 창에서 Tools > Upgrade Software from Local computer...를 선택합니다

| File View | Tool | s Wizards Windo                        | w Help                               | 1                 |                       |
|-----------|------|----------------------------------------|--------------------------------------|-------------------|-----------------------|
| Home C    |      | Command Line Inter<br>Show Commands Ig | face<br>nored by ASDM on Device      | Back O Forw       | ard ? Help            |
|           |      | Packet Tracer                          |                                      |                   |                       |
| Devi      |      | Ping                                   |                                      |                   | Interface Status      |
| Ger       |      | Traceroute                             |                                      |                   | Interface             |
| -J        |      | File Management                        |                                      |                   | DMZ                   |
| H         |      | Upgrade Software f                     | rom Local Computer                   |                   | inside                |
| A2        |      | Upgrade Software f                     | rom Cisco.com                        | m 46s             | outside               |
| Fil       |      | System Reload<br>Administrator's Alert | to Clientless SSL VPN Users          | 0                 |                       |
|           |      | Preferences                            |                                      |                   | Select an interface t |
| VPN       |      | ASDM Java Console                      |                                      |                   | Traffic Status        |
| IKE: 1    | 0    | IPsec: 0                               | Clientless SSL VPN: 0                | SSL VPN Client: 0 | -Connections Per      |
| Syste     | m F  | esources Status                        |                                      |                   |                       |
| -CPU      |      | -CPU Usage (per                        | ent)                                 |                   | O.                    |
|           |      | 10                                     | second contractions and attended and | ×.                | 1                     |
|           |      | Providence in                          |                                      |                   | 12:06                 |

2. 드롭다운 메뉴에서 업로드할 이미지 유형을 선택합니다

| Upload a file from local o<br>minutes. Please wait for | omputer to flash file system on the device. The up<br>the operation to finish. | lload process might take a few |
|--------------------------------------------------------|--------------------------------------------------------------------------------|--------------------------------|
| Image to Upload:                                       | Application Profile Customization Framework (APC                               | F) 💌                           |
| Local File Path:                                       | Application Profile Customization Framework (APC                               | F) Browse Local Files          |
| Local mon dem                                          | ASA                                                                            |                                |
| Flash File System Path:                                | ASDM                                                                           | Browse Flash                   |
|                                                        | Client Secure Desktop (CSD)                                                    |                                |
|                                                        | Cisco AnyConnect VPN Client                                                    |                                |
| ſ                                                      | Cisco AnyConnect VPN Client                                                    |                                |

3. Browse Local Files..(로컬 파일 찾아보기...)를 클릭하거나 Local File Path(로컬 파일 경로) 필드에 경로를 입력하여 PC에서 소프트웨어 이미지의 위치를 지정합니다. 플래시 파일 시스템의 파일 경로가 자동으로 결정되고 표시됩니다. Flash File System의 파일 경로가 표시되지 않으면 파일을 수동으로 입력하거나 Browse Flash(플래시 찾아보기)를 클릭하고 경로를 선택할수 있습니다

| minutes. Please wait I | for the operation to finish.           |                    |
|------------------------|----------------------------------------|--------------------|
| Image to Upload:       | ASA                                    | -                  |
| Local File Path:       | C:\Program Files\Tftpd32\asa803-k8.bin | Browse Local Files |
| Flash File System Pati | h: disk0:/asa803-k8.bin                | Browse Flash       |

4. 두 파일 경로를 모두 지정하면 Upload Image(이미지 업로드)를 클릭합니다. ASDM이 이미지 를 플래시에 기록하는 동안 Status 창이 나타납니다

.

.

| 📴 Upgrade Software                            |                                                                                          | ×        |
|-----------------------------------------------|------------------------------------------------------------------------------------------|----------|
| Upload a file 🚺 Statu<br>minutes. Ple         | 5                                                                                        | e a few  |
| Image to Up<br>Local File Pa<br>Flash File Sy | Please wait while ASDM is uploading the file. The upload process may take a few minutes. | al Files |
|                                               |                                                                                          |          |

5. 완료되면 업로드가 성공했음을 나타내는 Information(정보) 창이 나타나고 이 이미지를 부팅 이미지로 설정하라는 메시지가 표시됩니다. 새 이미지를 부트 이미지로 설정하려면 Yes(예)를 클릭합니다. 그렇지 않으면 No를 클릭합니다

| 🚺 Upgrade So | oftware                                                                                         | × |
|--------------|-------------------------------------------------------------------------------------------------|---|
| ASA          |                                                                                                 | × |
|              | Image has been uploaded to flash successfully. Do you want to set this image as the boot image? |   |
|              | Ves No Vpload Image Close Help                                                                  |   |

6. 예를 클릭하면 새 이미지가 부트 이미지로 설정되고 정보 상자가 나타납니다. 확인을 클릭합 니다

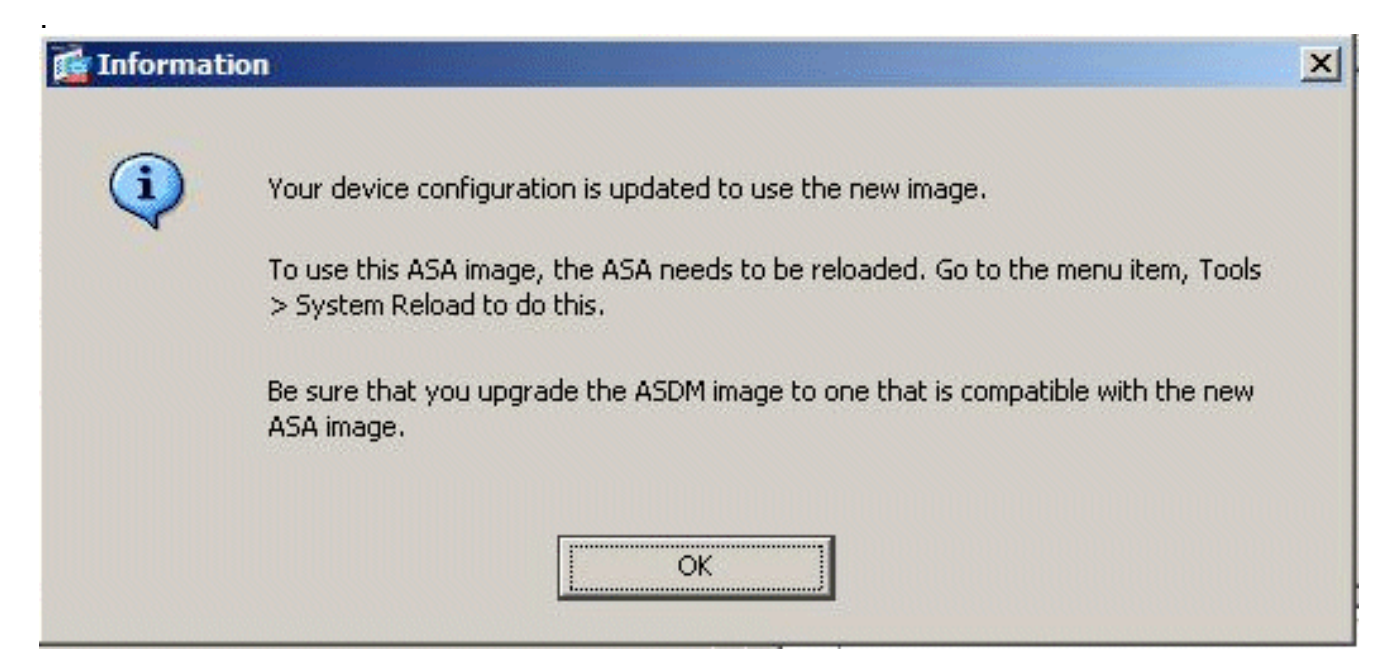

7. 홈 창에서 Tools > System Reload를 선택하여 디바이스를 다시 로드합니다

| ile View  | Tools Wizards Window Help                                         |                   |                   |
|-----------|-------------------------------------------------------------------|-------------------|-------------------|
| Home      | Command Line Interface<br>Show Commands Ignored by ASDM on Device | Back O Forw       | ard 🦹 🖓 Help      |
|           | Packet Tracer<br>Ping                                             |                   | Tabadasa Chal     |
| Devi      | Traceroute                                                        |                   |                   |
| ј се<br>н | File Management                                                   |                   | DMZ               |
| AS<br>AS  | Upgrade Software from Cisco.com                                   | m 56s<br>0        | outside           |
| Fi        | System Reload                                                     |                   |                   |
| To        | Administrator's Alert to Clientless SSL VPN Users                 |                   |                   |
|           | Preferences                                                       |                   | Select an interfa |
| VPN       | ASDM Java Console                                                 |                   | Traffic Status    |
| IKE:      | 0 IPsec: 0 Clientless SSL VPN: 0                                  | SSL VPN Client: 0 | -Connections      |

8. 다시 로드의 세부 정보를 확인하라는 메시지가 나타나는 새 창이 나타납니다. Save the running configuration at time of reload(다시 로드할 때 실행 중인 컨피그레이션 저장)를 선택 한 다음 다시 로드할 시간을 선택합니다.지금—디바이스를 즉시 재부팅합니다.Delay By(지연시간 기준) - 디바이스를 다시 로드하기 위해 지금부터 몇 분 또는 몇 시간을 지정합니다. Schedule at(예약 시간) - 디바이스를 다시 로드할 시간과 날짜를 지정합니다.예약된 다시 로드가 실패할 경우 디바이스가 즉시 강제로 다시 로드해야 하는지 여부를 지정할 수도 있습니 다. On Reload(다시 로드 시) 실패를 선택하고 이후 즉시 다시 로드한 다음 최대 보류 시간을 지정합니다. 보안 어플라이언스가 종료 또는 재부팅하기 전에 다른 하위 시스템에 알리기 위해 기다리는 시간입니다. 이 시간이 경과하면 빠른(강제) 종료/재부팅이 발생합니다. Schedule Reload를 클릭합니다

| chedule a system reload or cancel a | pending one.               |                        |           |
|-------------------------------------|----------------------------|------------------------|-----------|
| Reload Scheduling                   |                            |                        |           |
| Configuration State:                |                            |                        |           |
| Save the running config             | juration at time of reload |                        |           |
| C Reload without saving t           | be running configuration   |                        |           |
| Reload Start Time:                  |                            |                        |           |
| Now                                 |                            |                        |           |
| C Delay by:                         | hh : mm or mmm             |                        |           |
| C Schedule at:                      | hh : mm Ja                 | nuary 💌 4 💌 2008 💌     |           |
| Reload Message:                     |                            |                        |           |
| On reload failure, force an i       | mmediate reload after:     | hh : mm or mmm         |           |
|                                     | Schedule R                 | eload                  |           |
| Reload Status                       |                            |                        |           |
| <b>W</b>                            |                            |                        |           |
|                                     |                            | i                      |           |
|                                     | Cancel Reload Refr         | esh Details            |           |
|                                     |                            | Last Opdated: 1/4/00 5 | (51:21 PP |
|                                     |                            | 1                      |           |

9. 다시 로드가 진행 중이면 Reload Status(다시 로드 상태) 창이 나타나 다시 로드가 수행되고 있음을 나타냅니다. ASDM을 종료하는 옵션도 제공됩니다. Exit **ASDM(ASDM 종료**)을 클릭하 고 디바이스를 다시 로드한 후 ASDM을 다시 시작합니다

| termination in the local division of the local division of the loc |      |      |                |      |       |
|----------------------------------------------------------------------------------------------------|------|------|----------------|------|-------|
|                                                                                                    | Da   | -    |                | -    | <br>- |
|                                                                                                    | RE   | 0750 |                |      |       |
| - 2000                                                                                                    | 1000 | 1000 | and the second | 1000 |       |

| Ļ                         |
|---------------------------|
| ıre, go to Tools > System |

X

# <u>ASDM 6.x로 ASDM 이미지 업그레이드</u>

참고: ASDM 6.x는 ASA 소프트웨어 이미지 8.x 이상에서만 지원됩니다.

ASDM을 사용하여 ASA 5500에서 ASDM 이미지를 업그레이드하려면 다음 단계를 완료합니다.

1. ASDM의 홈 창에서 Tools > Upgrade Software from Local Computer...를 선택합니다

| File View | To       | ols Wizards Windo                      | w Help                          |                   |                       |
|-----------|----------|----------------------------------------|---------------------------------|-------------------|-----------------------|
| Home Home | 4        | Command Line Inter<br>Show Commands Ig | face<br>nored by ASDM on Device | Back O Forw       | ard ? Help            |
|           |          | Packet Tracer                          |                                 |                   |                       |
| De        | vi       | Ping                                   |                                 |                   | Interface Status      |
|           | ier      | Traceroute                             |                                 |                   | Interface             |
|           |          | File Management                        |                                 |                   | DMZ                   |
|           | H        | Upgrade Software f                     | rom Local Computer              |                   | inside                |
|           | AS<br>AS | Upgrade Software f                     | rom Cisco.com                   | m 46s             | outside               |
|           | Fi       | System Reload<br>Administrator's Alert | t to Clientless SSL VPN Users   |                   |                       |
|           | -        | Preferences                            |                                 |                   | Select an interface t |
| VP        | N        | ASDM Java Console                      | ·                               |                   | Traffic Status        |
| IK        | E: 0     | IPsec: 0                               | Clientless SSL VPN: 0           | SSL VPN Client: 0 | -Connections Per      |
| 54        | stem     | Resources Status                       |                                 |                   |                       |
| -CF       | PU-      | – –CPU Usage (per                      | cent)                           |                   | 0.                    |
|           |          | 10                                     |                                 | •                 | 7   4                 |
|           |          | and a descension                       |                                 |                   | 12:08                 |

2. 드롭다운 메뉴에서 업로드할 이미지 유형을 선택합니다

| Jpload a file from local (<br>ninutes, Please wait for | omputer to flash file system on the device. The upload p<br>the operation to finish. | rocess might take a few |
|--------------------------------------------------------|--------------------------------------------------------------------------------------|-------------------------|
| (mage to Upload:                                       | Application Profile Customization Framework (APCF)                                   |                         |
| .ocal File Path:                                       | Application Profile Customization Framework (APCF)<br>ASA                            | Browse Local Files      |
| lash File System Path:                                 | ASDM                                                                                 | Browse Flash            |
|                                                        | Client Secure Desktop (CSD)                                                          |                         |
|                                                        |                                                                                      |                         |

3. Browse Local Files...를 클릭하거나 Local File Path 필드에 경로를 입력하여 PC에서 ASDM 이미지의 위치를 지정합니다. 플래시 파일 시스템의 파일 경로가 자동으로 결정되고 표시됩니다. Flash File System의 파일 경로가 표시되지 않으면 파일을 수동으로 입력하거나 Browse Flash(플래시 찾아보기)를 클릭하고 경로를 선택할 수 있습니다

| Upload a file from loca<br>minutes. Please wait f | l computer to flash file system on the device. The upload p<br>or the operation to finish. | process might take a few |
|---------------------------------------------------|--------------------------------------------------------------------------------------------|--------------------------|
| Image to Upload:                                  | ASDM                                                                                       |                          |
| Local File Path:                                  | C:\Program Files\Tftpd32\asdm-603.bin                                                      | Browse Local Files       |
| Flash File System Path                            | i: disk0:/asdm-603.bin                                                                     | Browse Flash             |

4. 두 파일 경로를 모두 지정하면 Upload Image(이미지 업로드)를 클릭합니다. ASDM이 이미지 를 플래시에 기록하는 동안 Status 창이 나타납니다

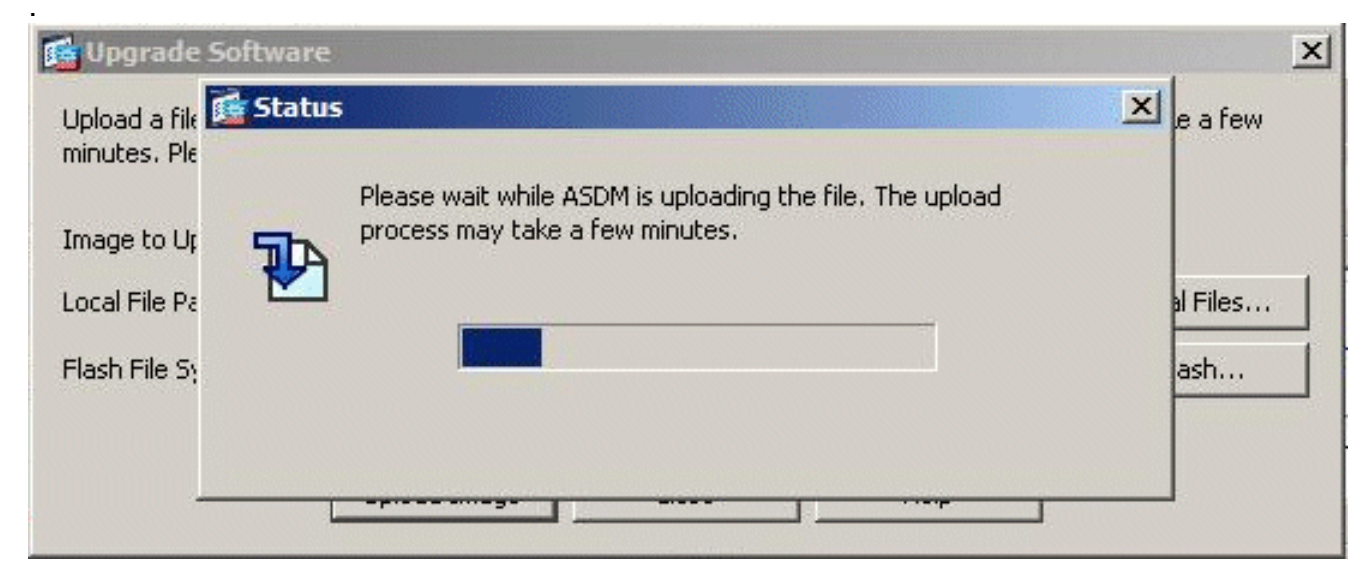

5. 완료되면 업로드가 성공했음을 나타내는 Information(정보) 창이 나타나고 이 이미지를 기본 ASDM 이미지로 설정하라는 메시지가 표시됩니다. 새 이미지를 ASDM 이미지로 설정하려면 Yes(예)를 클릭합니다. 그렇지 않으면 No를 클릭합니다

| Upgrade So | oftware                                                                                         | ×<br>× |
|------------|-------------------------------------------------------------------------------------------------|--------|
| <b>i</b>   | Image has been uploaded to flash successfully. Do you want to set this image as the ASDM image? |        |
|            | Yes     No       Upload Image     Close       Help                                              |        |

6. 예를 선택하여 새 이미지를 ASDM 이미지로 사용하면 정보 상자가 나타납니다. 확인을 클릭합 니다

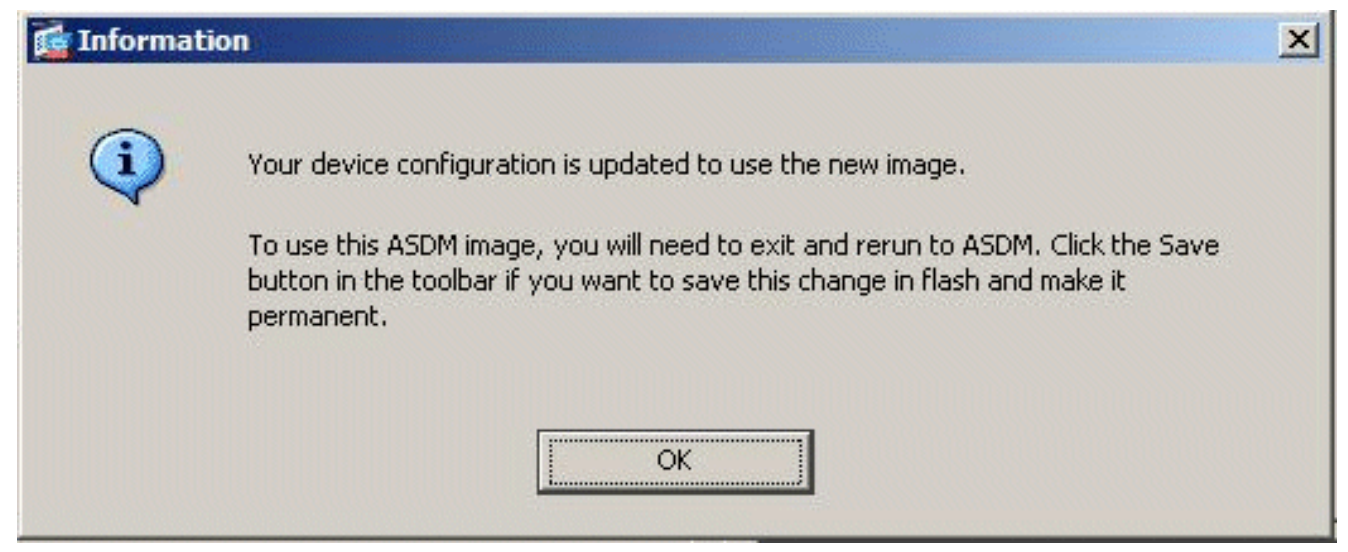

7. 실행 중인 컨피그레이션을 Flash에 저장하려면 창 상단에 있는 Save(저장)를 클릭합니다

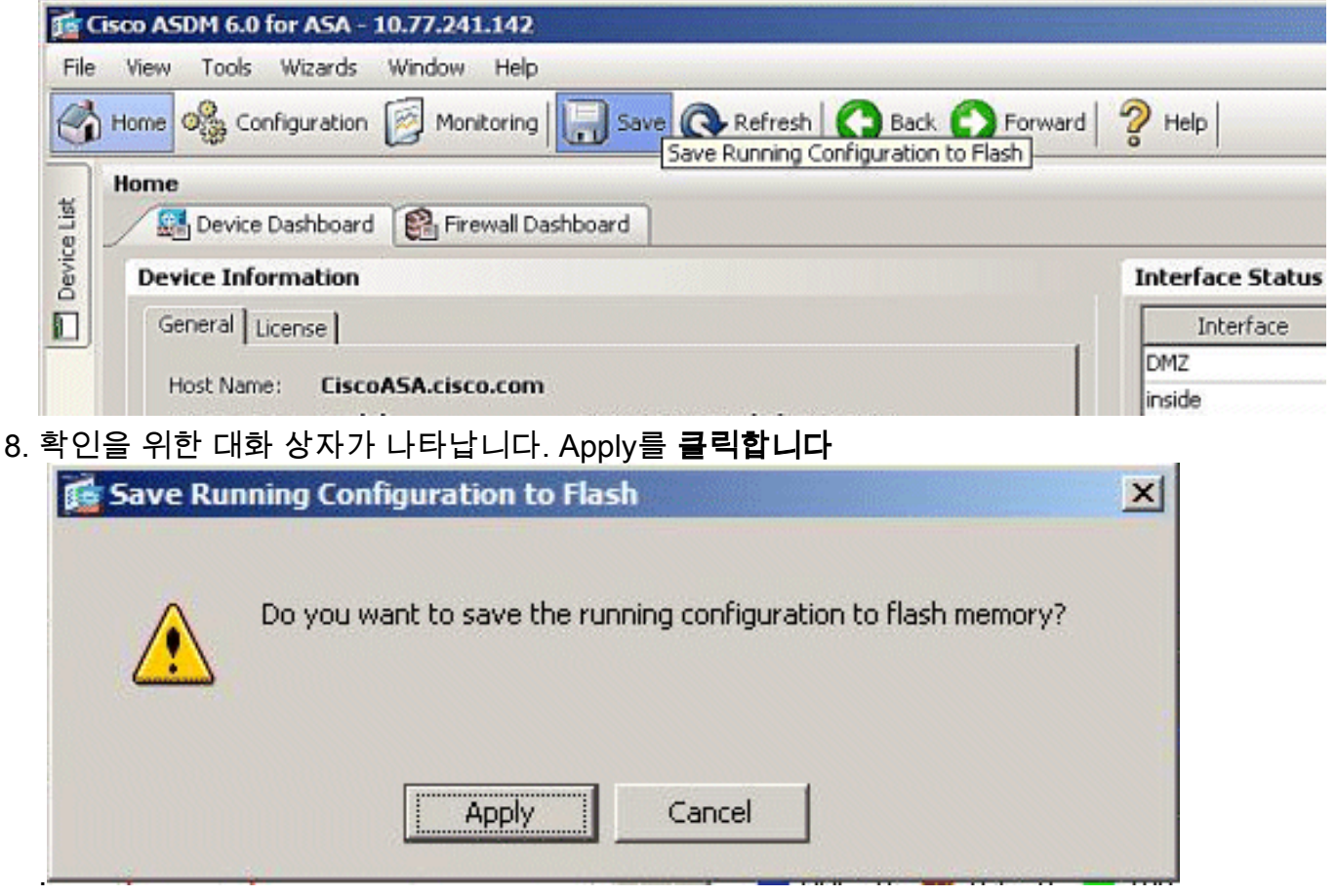

9. 창 상단에서 File(파일)을 클릭하고 Exit(종료)를 선택하여 ASDM을 닫습니다

| File | View Tools Wizards Window Help                                                                                 |                                              |                 |                   |
|------|----------------------------------------------------------------------------------------------------|----------------------------------------------|-----------------|-------------------|
|      | Refresh ASDM with the Running Configuration on the Device<br>Reset Device to the Factory Default Configuration | <u>F</u> 5                                   | Back 🜔 Forward  | 2 Help            |
|      | Show Running Configuration in New Window                                                                       |                                              | -               |                   |
|      | Save Running Configuration to Flash                                                                            | <u>C</u> trl+S                               |                 | Interface Sta     |
|      | Save Running Configuration to TFTP Server                                                                      |                                              |                 | Interface         |
|      | Save Running Configuration to Standby Unit                                                                     |                                              | 1               | DMZ               |
|      | Save Internal Log Buffer to Flash                                                                              |                                              | I               | inside            |
|      | Print                                                                                                    | <u>⊂</u> trl+P                               | n 7s            | outside           |
|      | Clear ASDM Cache                                                                                               |                                              | -               |                   |
|      | Clear Internal Log Buffer                                                                                      |                                              |                 |                   |
|      | Exit                                                                                                    | Alt+F4                                       |                 | Select an interfa |
|      | VPN Tunnels                                                                                                    |                                              | 2               | Traffic Status    |
|      | IKE: 0 IPsec: 0 Clientless SSL VPN: 0                                                                          | SSL                                          | . VPN Client: 0 | -Connections      |
| 확인   | _<br> 을 요청하는 대화 상자가 나타날 수 있습니다.                                                                                | 예를 클                                         | 릭합니다            |                   |
| Exi  | t ASDM                                                                                                    | <u>.                                    </u> | X               |                   |
|      |                                                                                                    |                                              |                 |                   |

Security Appliance)에서 소프트웨어 이미지를 업그레이드하는 방법 Cisco Support Community에 게시된 이 비디오에서는 ASDM을 사용하여 Cisco ASA에서 소프트웨 어이미지를 업그레이드하는 방법을 설명합니다 . Cisco ASDM(Adaptive Security Device Manager)을 사용하여 Cisco ASA(Adaptive Security Appliance)에서 소프트웨어 이미지를 업그레이 

11. ASDM을 다시 실행하여 새 ASDM 이미지를 로드합니다.자세한 내용은 이 비디오를 참조하 십시오. Cisco ASDM(Adaptive Security Device Manager)을 사용하여 Cisco ASA(Adaptive

Always display this dialog before exiting from ASDM.

No

Yes

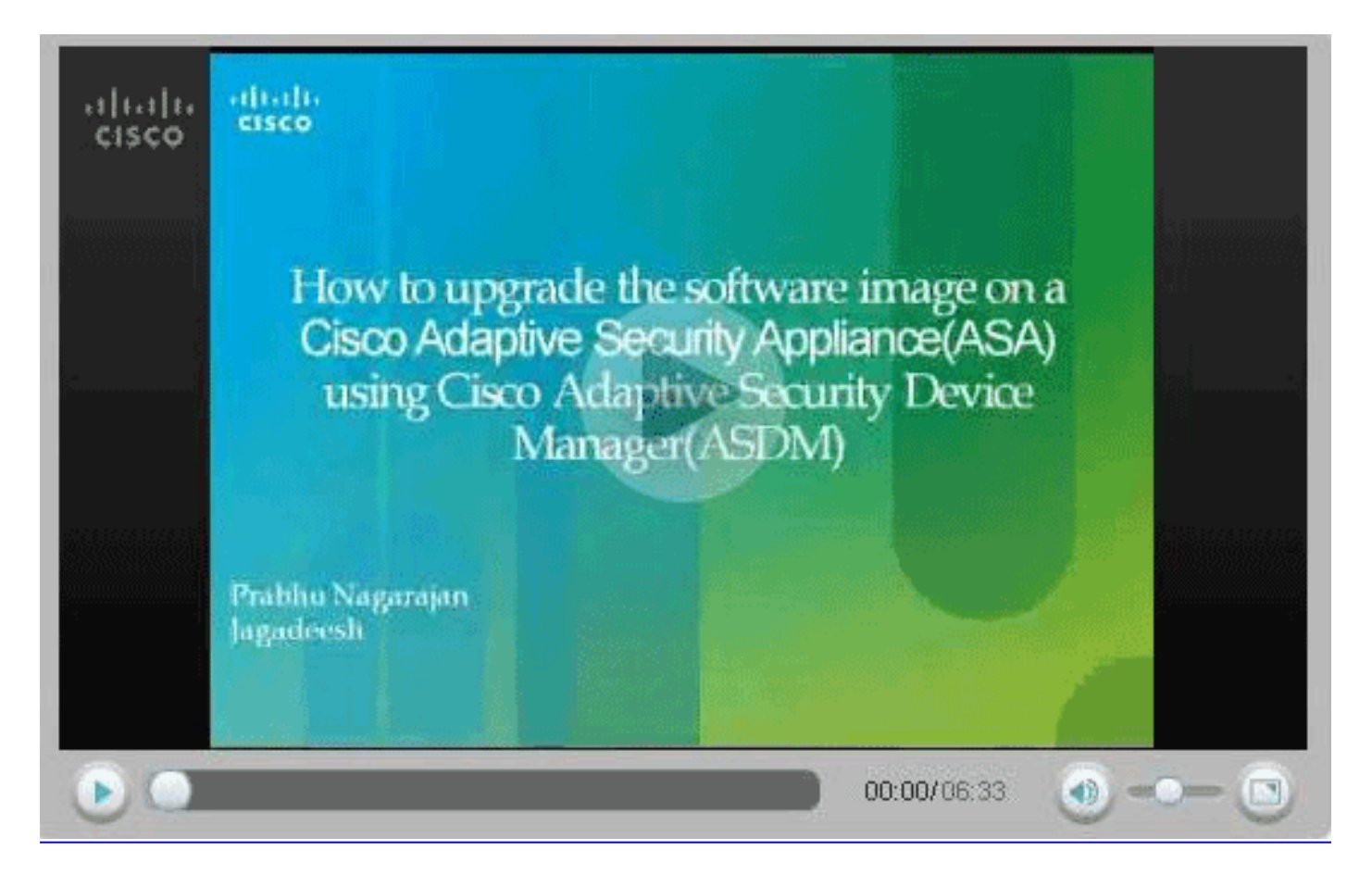

# <u>CLI를 사용하여 소프트웨어 이미지 및 ASDM 이미지 업그레이드</u>

소프트웨어 이미지 및 PIX/ASA용 ASDM 이미지를 업그레이드하거나 다운그레이드하려면 TFTP 서버가 필요합니다. TFTP <u>서버 선택에</u> 대한 자세한 내용은 TFTP 서버 선택<u>및 사용</u>을 참조하십시 오.

copy tftp flash 명령을 사용하면 TFTP를 통해 방화벽의 플래시 메모리에 소프트웨어 이미지를 다운 로드할 수 있습니다. 보안 어플라이언스 모델에서 copy tftp flash 명령을 사용할 수 있습니다. 다운 로드한 이미지는 다음 다시 로드(재부팅)에 보안 어플라이언스에서 사용할 수 있습니다.

다음은 copy tftp flash 명령의 출력입니다.

copy tftp[:[[//location] [/tftp\_pathname]]] [[flash/disk0][:[image | asdm]]] 참고: ASA의 경우 *disk0* 키워드는 copy 명령의 *플래시*를 대체합니다.

위치 또는 경로 이름(선택 사항) 매개 변수 없이 명령을 사용하는 경우 Cisco IOS® 소프트웨어가 제 공하는 것과 유사한 일련의 질문을 통해 사용자가 대화식으로 위치 및 파일 이름을 가져옵니다. 콜 론만 입력하면 tftp-server 명령 설정에서 매개 변수를 가져옵니다. 다른 선택적 매개 변수가 제공되 면 해당 tftp-server 명령 설정 대신 이 값이 사용됩니다. 콜론과 같이 선택 매개 변수(예: 콜론 및 제 공된 후)가 있으면 사용자 입력 프롬프트 없이 명령이 실행됩니다.

위치는 IP 주소 또는 보안 어플라이언스 이름 확인 메커니즘을 통해 IP 주소로 확인되는 이름이며, 현재 name 및 names 명령을 통해 정적 매핑됩니다. 보안 어플라이언스는 라우팅 테이블 정보를 통 해 이 위치에 도달하는 방법을 알아야 합니다. 이 정보는 IP 주소, 경로 또는 RIP 명령에 의해 결정 됩니다. 이는 구성에 따라 다릅니다.

경로 이름은 서버에 있는 파일에 대한 경로의 실제 마지막 구성 요소 외에 모든 디렉토리 이름을 포 함할 수 있습니다. 경로 이름은 공백을 포함할 수 없습니다. 디렉토리 이름에 copy tftp **flash** 명령 대 신 TFTP 서버의 디렉토리에 공백이 설정되어 있고, TFTP 서버가 이미지를 다운로드하는 시스템의 디렉토리를 가리키도록 구성된 경우 시스템의 IP 주소와 이미지 파일 이름만 사용해야 합니다. TFTP 서버는 명령을 수신하고 루트 디렉토리 정보로부터 실제 파일 위치를 결정합니다. 그런 다음 서버는 TFTP 이미지를 보안 어플라이언스에 다운로드합니다.

이러한 명령은 소프트웨어 이미지 및 ASDM 이미지를 업그레이드하고 다음 다시 로드할 때 부트 이 미지로 만드는 데 필요합니다.

ASA#copy tftp [[flash:/disk0:][software image name/asdm image name]] !--- Command to set an image as bootup or specify the !--- ASDM image file. ASA(config)#boot system [flash:/disk0:]/[software image name] !--- Save active configuration to the Flash. ASA#write memory !--- Reboot the security appliance and load !--- with the new boot image as per the configuration file. ASA#reload

예:

#### ASA5510#copy tftp disk0:

#### ASA5510#**show disk0:**

| -# | ŧ — | length  |     | da | ate/ti | Lme      | path             |
|----|-----|---------|-----|----|--------|----------|------------------|
|    | 6   | 5124096 | Jan | 01 | 2003   | 00:06:22 | asa702-k8.bin    |
|    | 7   | 5623108 | Feb | 12 | 2007   | 00:23:48 | asdm-522.bin     |
| 1  | 0   | 5539756 | Feb | 12 | 2007   | 00:14:18 | asdm-521.bin     |
| 1  | .1  | 8294400 | Dec | 07 | 2006   | 05:47:20 | asa721-24-k8.bin |
| 1  | 2   | 6002680 | Dec | 21 | 2006   | 03:58:30 | asdm-52034.bin   |
| 1  | .3  | 8312832 | Feb | 12 | 2007   | 22:46:30 | asa722-k8.bin    |
|    |     |         |     |    |        |          |                  |

23949312 bytes available (38932480 bytes used) !--- Command to set "asa722-k8.bin" as the boot image. ASA5510(config)# boot system disk0:/asa722-k8.bin

!--- Command to set "asdm-522.bin" as the ASDM image. ASA5510(config)# asdm image disk0:/asdm-522.bin ASA5510# write memory

ASA5510# write memory ASA5510# reload

**참고:** FTP 서버에서 ASA의 이미지를 업그레이드하려는 경우 copy ftp **flash** 명령을 사용할 수 있습니다. 니다. 이 명령을 사용하면 원격 IP 주소 및 소스 파일 이름과 같은 매개변수를 지정할 수 있습니다. 이 절차는 TFTP와 유사합니다. 그러나 한 가지 제한 사항은 원격 IP/소스 인터페이스를 수정할 수 없다는 것입니다(예: TFTP로 수정 가능). TFTP 모드에서는 tftp <u>-server</u> 명령과 함께 지정된 옵션을 가져와서 실행할 수 있습니다. 그러나 FTP를 사용하면 이러한 옵션이 없습니다. 소스 인터페이스는 항상 *외부*여야 하며, 기본적으로 수정할 수 없습니다. 즉, 외부 인터페이스에서 FTP 서버에 연결할 수 있어야 합니다.

# <u>다음을 확인합니다.</u>

이 섹션을 사용하여 소프트웨어 업그레이드가 성공했는지 확인합니다.

Output Interpreter 도구(등록된 고객만 해당)(OIT)는 특정 show 명령을 지원합니다. OIT를 사용하여 show 명령 출력의 분석을 봅니다.

ASA가 다시 로드되고 ASDM에 다시 성공적으로 로그인하면 디바이스에서 실행되는 이미지의 버 전을 확인할 수 있습니다. 이 정보는 홈 창의 일반 탭을 참조하십시오.

| Mone       Configuration       Monitoring       Back       Forward       Packet Tracer       Refresh       Save       Help       Liste Structure         Besket Information       General       License       Image: Configuration       Image: Configuration       Image: Configuratio                                                                                                    | Options Tools    | Wzerds He                   | 16.33.1<br>:p        |                     |                    | Set                     | arch:       |       | <br>Fit    |
|----------------------------------------------------------------------------------------------------|------------------|-----------------------------|----------------------|---------------------|--------------------|-------------------------|-------------|-------|------------|
| Device Information       Interface Status         General       License         Host Name:       ASA5510.defauit.domain.invalid         ASA Yersion:       7.2(1)24         Device Uptime:       ASA 5510         ASDM Version:       5.2(1)         Device Uptime:       ASA 5510         Frevoid Mode:       Routed         Context Mode:       Single         Total Flash:       64 MB         Total Flash:       64 MB         CPU       CPU         CPU       CPU         CPU       CPU         CPU       CPU         CPU       CPU         CPU       CPU         CPU       CPU         CPU       CPU         CPU       CPU Usage (percent)         0       Total Nemory         Mamory       Mamory Usage (MB)         0       20         128       20         0058       100         0058       100         0058       100         0058       100         0058       100         100       Total: 0                                                                                                    | Home Cor         | Sinfiguration 1             | Monitoring Back      | Forward Packet Trac | ar Refresh         | Save Help               |             |       | Cisco Syst |
| General       License         Heat Name:       ASA5510.default.domain.invalid         ASA Yersion:       7.2(1)24       Device Uptime:         ASDM Yersion:       5.2(1)       Device Uptime:         ASDM Yersion:       5.2(1)       Device Uptime:         ASDM Yersion:       5.2(1)       Device Uptime:         ASDM Yersion:       5.2(1)       Device Type:       ASA 5510         Freevoil Mode:       Routed       Context Mode       Single         Total Flash:       64 MB       Total Mode       Single         Formel:       Web/YEN Tunnels:       SVC Tunnels:         System Resources Status                                                                                                    | Device Informati | on                          |                      |                     | Interface Statu    | •                       |             |       |            |
| Host Name: ASA5510.default.domain.invalid<br>ASA Version: 7.2(1)24 Device Uptime:<br>ASDM Version: 5.2(1) Device Type: ASA 5510<br>Frevoil Mode: Routed Context Mode: Single<br>Total Flash: 64 MB Total Memory: 256 MB<br>PPN Status<br>KE Turnels: WebVPN Turnels: SVC Turnels:<br>System Resources Status<br>CFPU CFPU Usage (percent)<br>633 0000 CFPU Usage (percent)<br>640 000 CFPU Usage (percent)<br>640 000 CFPU Usage (percent)<br>640 000 CFPU Usage (percent)<br>640 000 CFPU Usage (percent)<br>640 000 CFPU Usage (MB)<br>6525-16<br>6525-16 | General License  |                             |                      |                     | Interface          | P Address/Mask          | Line        | Link  | Kbps       |
| ASA Version 7.2(1)24 Device Uptime:<br>ASA Version 7.2(1)24 Device Uptime:<br>ASA Version 7.2(1)24 Device Type: ASA 5510<br>Frewal Mode Routed Context Mode Single<br>Total Flash: 64 MB Total Memory 256 MB<br>VPN Status<br>KE Turnels: WebVPN Tunnels: SVC Turnels:<br>System Resources Status<br>CFU CFU Usage (percent)<br>6525:15<br>Memory Memory Usage (MB)<br>6525:15<br>Memory Memory Usage (MB)<br>6525:15<br>Memory Memory Usage                                                                                                    | Host Name:       | ASA5510.de                  | fault.domain.invalid |                     | inside             | 172.16.33.1/16          | ? nia       | ? níc | nía        |
| ASC York York Y Training Context Type: ASA 5510<br>Firewall Mode: Routed Context Mode. Single<br>Total Fissh: 64 MB Total Memory: 256 MB<br>VPN Status<br>KE Turnets: WebVPN Turnets: SVC Turnets:<br>System Resources Status<br>CPU CPU Usage (percent)<br>00525:15<br>Memory Memory Usage (MB)<br>00525:15<br>Memory Memory Usage (MB)<br>00525:15<br>Memory Usage (MB)<br>00525:15<br>Memory Usage (M                                                                                                    | ASA Version      | 7 9/41/94                   | Device Unline:       |                     | outside            | 40.30.30.30/26          | ? n/a       | ? n/a | n/a        |
| ASE M Version:       5.2(1)       Device Type:       ASA solu         Firewall Mode:       Routed       Context Mode:       Single         Total Flash:       64 MB       Total Mode:       SVC Turnels:         VPN Status       KE Turnels:       WebYPN Turnels:       SVC Turnels:         System Resources Status       Connections Per Second Usage       Connections Per Second Usage         GS2010       00       00       Totat       0         Memory       Memory Usage (MB)       Totat       0       Totat:       0         Memory       Memory Usage (MB)       0       Totat:       0       Totat:       0         Memory       Memory Usage (MB)       0       Totat:       0       Totat:       0         Memory       00       0       Totat:       0       Totat:       0         00       0       0       Totat:       0       Totat:       0         00       0       0       Totat:       0       Totat:       0         00       0       0       Totat:       0       Totat:       0         00       0       0       Totat:       0       Totat:       0         00 <t< td=""><td></td><td></td><td>Device Counc.</td><td></td><td></td><td></td><td></td><td></td><td></td></t<>                                                                                                    |                  |                             | Device Counc.        |                     |                    |                         |             |       |            |
| Prevnal Mode     Routed     Context Mode     single       Total Flash:     64 MB     Total Mode     SVC Turnels:       PPN Status     Memory:     256 MB       PN Status     WebVPN Tunnels:     SVC Turnels:       System Resources Status     Connections Per Second Usage       CPU     CPU Usage (percent)       00     00       0326310     00       0326310     00       0326310     00       0326310     00       0326310     00       0326310     00       0326310     00       0326310     00       0326310     00       0326310     00       04mony Usage (MB)     00       0526315     00       0526316     00       0526316     00       04mony Usage (MB)     00       0526310     00       0526310     00       0526310     00       04mony Usage (MB)     00       0526310     00       0526310     00       000     00       000     00       000     00       000     00       000     00       000     00       000     00 <td>ASUM Version</td> <td>5.2(1)</td> <td>Device Type:</td> <td>A5A 5510</td> <td></td> <td></td> <td></td> <td></td> <td></td>                                                                                                    | ASUM Version     | 5.2(1)                      | Device Type:         | A5A 5510            |                    |                         |             |       |            |
| Total Flash:       64 MB       Total Memory:       256 MB         VPN Status<br>KE Turnels:       WebVPN Tunnels:       SVC Turnels:         System Resources Status<br>-CPU       CPU Usage (percent)       Connections Per Second Usage         935       00       00       00       00       Total Piash:       0         Memory       Memory Usage (MB)       00       Total Connections Per Second Usage (Kbps)       0       Total Connections Per Second Usage         00MB       05:25:16       TOP: 0       Total Connections Per Second Usage       Total Connections Per Second Usage         00MB       00       00       TOP: 0       Total Connections Per Second Usage         0100       05:25:16       Total Connections Per Second Usage       0         0100       05:25:16       Total Connections Per Second Usage       0         0100       05:25:16       Total Connections Per Second Usage       0         0100       05:25:16       Total Connections Per Second Usage       0         0100       05:25:16       Total Connections Per Second Usage       0         0100       00       0       Total Connections Per Second Usage       0         0100       00       0       Total Connections Per Second Usage       0         010                                                                                                    | Firewall Mode:   | Routed                      | Context Mode.        | Single              |                    |                         |             |       |            |
| VPN Status         KE Turnels:       WebVPN Tunnels:         System Resources Status         CCPU       CPU Usage (percent)         43       000         43       000         5526:16       000         05:25:15       Totat:         000       Totat:         0100       Totat:         0100       Totat: <td< td=""><td>Total Flash:</td><td>64 MB</td><td>Total Memory:</td><td>256 MB</td><td></td><td></td><td></td><td></td><td></td></td<>                                                                                                    | Total Flash:     | 64 MB                       | Total Memory:        | 256 MB              |                    |                         |             |       |            |
| KE Turnels:       WebYPN Tunnels:       SVC Turnels:         System Resources Status       CPU       CPU Usage (percent)         93       000       000       000       000       000       000       000       000       000       000       000       000       000       000       000       000       000       000       000       000       000       000       000       000       000       000       000       000       000       000       000       000       000       000       000       000       000       000       000       000       000       000       000       000       000       000       000       000       000       000       000       000       000       000       000       000       000       000       000       000       000       000       000       000       000       000       000       000       000       000       000       000       000       000       000       000       000       000       000       000       000       000       000       000       000       000       000       000       000       000       000       000       000       000                                                                                                    | VPN Status       |                             |                      |                     | Traffic Status     |                         |             |       |            |
| System Resources Status         CPU         CPU         9%         000         600         000         600         000         000         000         000         000         000         000         000         000         000         000         000         000         000         000         000         000         000         000         000         000         000         000         000         000         000         000         000         000         000         000         0000         0000         0000         0000         00000         000000         0000000         000000000         00000000000         000000000000000000000000000000000000                                                                                                    | KE Tunnels:      | 54                          | ebYPN Tunnels:       | SVC Tunnels:        | -Connections P     | er Second Usage         |             |       |            |
| 9%       100         60       60         60       60         05:25:16       05:25:16         Memory       Memory Usage (MB)         200       128         05:25:16       0         05:25:16       0         05:25:16       0         05:25:16       0         05:25:16       0         05:25:16       0         00:26:16       0         00:26:16       0         00:26:16       0         00:26:16       0         00:26:16       0         00:26:16       0         00:26:16       0         00:26:16       0         00:26:16       0         00:26:16       0         00:26:16       0         00:26:16       0         00:26:16       0         00:26:16       0         00:26:16       0         00:26:16       0         00:26:16       0         00:26:16       0         00:26:16       0         00:26:16       0         00:27:16       0         00:27:16       0                                                                                                    | System Resourc   | es Status<br>Usage (percent | 0                    |                     | 2                  |                         |             |       |            |
| 05:25:15       Memory       09MB       05:25:15         00:25:15         00:25:15         0:25:25:15         0:25:25:15         0:25:25:15         0:25:25:15         0:25:25:15         0:25:25:15         0:25:25:15         0:25:25:15         0:25:25:15         0:25:25:15         0:25:25:15         0:25:25:15         0:25:25:15         0:25:25:15         0:25:25:15         0:25:25:15         0:25:25:15         0:25:25:15         0:25:25:15         0:25:25:15         0:25:25:15         0:25:25:15         0:25:25:15         0:25:25:15         0:25:25:15         0:25:25:15         0:25:25:15         0:25:25:15         0:25:25:15         0:25:25:15         0:25:25:15         0:25:25:15         0:25:25:15         0:25:25:15         0:25:25:15         0:25:25:15 <td>100<br/>9% 50</td> <td>0 <b></b></td> <td></td> <td></td> <td>0</td> <td></td> <td>· · · · · ·</td> <td>,</td> <td></td>                                                                                                    | 100<br>9% 50     | 0 <b></b>                   |                      |                     | 0                  |                         | · · · · · · | ,     |            |
| 0526110     052515       Memory     Memory Usage (MB)       00MB     250       128     Interface is down,       0     0       0526115     Coloration                                                                                                    |                  | · · · · · · · · ·           |                      |                     | UDP: 0             | TCP: 0                  | Totat       | 0     |            |
| Memory Usage (MB)                                                                                                    | 05:25:10 05:     | 25:18                       |                      |                     | -'outside' Interfa | ee Traffie Usage (Kbps) |             |       |            |
| 09 MB         250         Interface is down,           128         0         0           05:26:16         05:25:15         Input Kaps:                                                                                                    | Memory Mem       | ory Usage (MB)              |                      |                     | 2                  |                         |             |       |            |
| 00MB         128         0           0         0         0           05:25:15         05:25:15         Input Kaps:                                                                                                    | 250              | °тт                         |                      |                     | t                  | Interfa                 | ce is down. |       |            |
| 16926916 05925916 Mout Kaps:                                                                                                    | 09MB 128         | 8                           |                      |                     | 0                  |                         |             |       |            |
| 66:26:16 hput Kbps: Cotput Kbps:                                                                                                    |                  | D                           |                      |                     |                    |                         |             |       |            |
|                                                                                                    | 05:25:15 05:     | :25:15                      |                      |                     | Input Kibps:       | 📕 Outp                  | ut Kbps:    |       |            |
|                                                                                                    |                  |                             |                      |                     |                    |                         |             |       |            |

다음 CLI 명령을 사용하여 업그레이드를 확인합니다.

- 1. Show version(버전 표시) ASA가 부팅되는 현재 이미지를 표시합니다.
- 2. Show bootvar—다시 로드 후 사용할 이미지의 우선순위를 표시합니다.
- 3. Show asdm image(asdm 이미지 표시) ASA에서 사용하는 현재 asdm 이미지를 표시합니다.

## <u>문제 해결</u>

현재 이 컨피그레이션에 사용할 수 있는 특정 문제 해결 정보가 없습니다.

# <u>관련 정보</u>

- Cisco Security Appliance 명령줄 컨피그레이션 가이드, 플래시 메모리에 소프트웨어 또는 컨피 그레이션 파일 다운로드
- <u>Cisco ASA 5500 Series Adaptive Security Appliances 제품 지원</u>

- <u>Cisco Adaptive Security Device Manager 제품 지원</u>
- <u>Cisco PIX 방화벽 소프트웨어</u>
- <u>Cisco Secure PIX Firewall 명령 참조</u>
- <u>보안 제품 필드 알림(PIX 포함)</u>
- <u>TFTP 서버 선택 및 사용</u>
- <u>PIX 구성 파일 백업 및 복원</u>
- <u>RFC(Request for Comments)</u>
- <u>ASA 8.3 업그레이드 알아야 할 사항</u>
- <u>기술 지원 및 문서 Cisco Systems</u>